# Lab View Driver Manual

### For Tenney VersaTenn V and Blue M Protouch

### **Chamber Controllers**

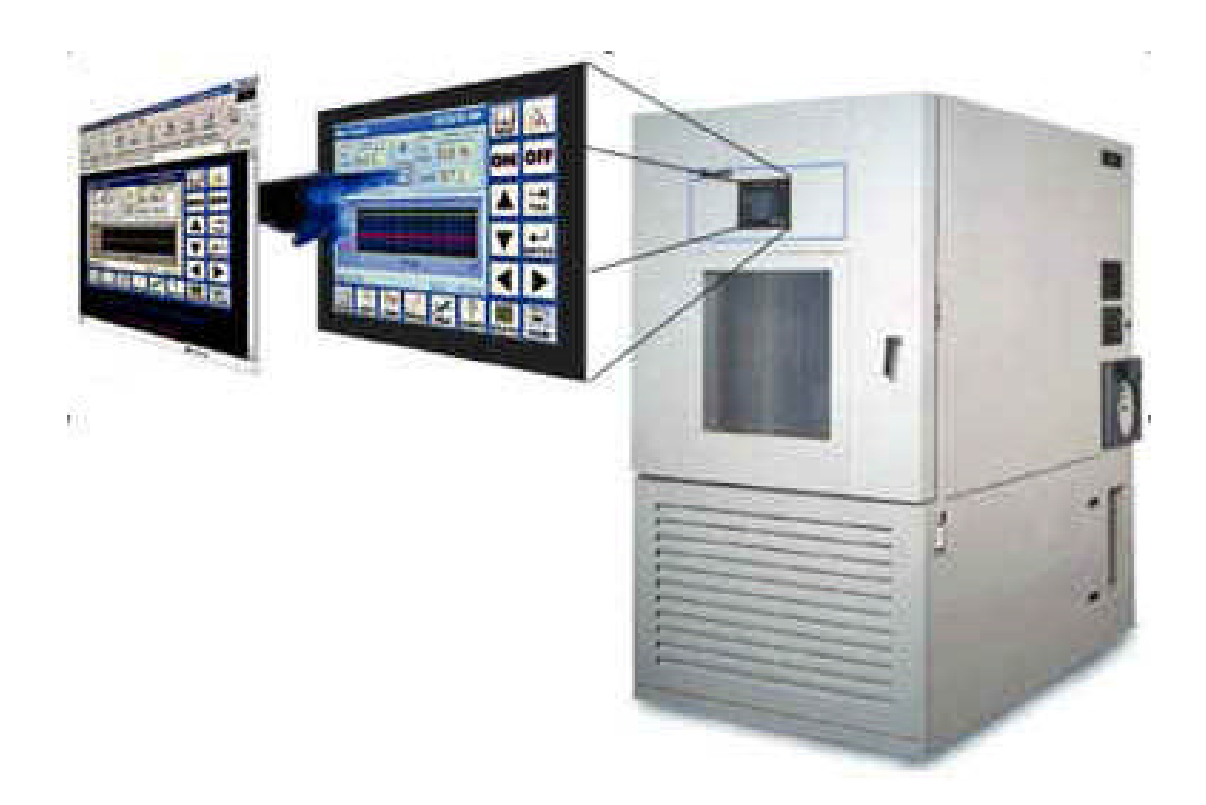

By Tidal Engineering Corporation 2 Emery Ave Randolph, NJ 07869 www.TidalEng.com

### **Revision Preliminary**

**Document No. TE1480** 

# **Table of Contents**

| 1.0 Introduction.                            | 3 |
|----------------------------------------------|---|
| 1.1 LabVIEW Library (VersaTenn.llb)          | 3 |
| 2.0 LabVIEW Library Contents                 | 4 |
| 2.1 Top Level VIs                            | 4 |
| 2.2 VI's to query state and parameters       | 4 |
| 2.3 VI's to Set state and parameters         | 4 |
| 2.4 VI's to start and end GPIB communication | 4 |
| 3.0 The User Interface.vi                    | 5 |
| 4.0 A Simple Example                         | 6 |
| 5.0 VersaTenn LabVIEW Driver Specifications  | 7 |

### LabVIEW Driver Tidal Engineering's VersaTenn V Environmental Chamber Controller

## **1.0 Introduction**

The LabVIEW Driver included with the VersaTenn temperature controller provides an easy way to communicate with the instrument over the GPIB and allows for the addition of temperature control capability to any application developed in LabVIEW. The driver was developed in LabVIEW version 5.11 and can be incorporated in any application developed in LabVIEW 5.11 or higher. The driver is a LabVIEW library that contain 18 Virtual Instruments (VIs) that are specifically tailored to work with the VersaTenn V and save many hours of program development time and greatly reduce the cost of adding chamber control to the test development process. The library also includes an example.vi that can be used as a reference to get a quick start.

| VersaTeppy03.llb                                                                                                    |                  |
|----------------------------------------------------------------------------------------------------|------------------|
|                                                                                                    |                  |
| <del>ک</del>                                                                                                    | 1                |
| 🕞 Example.vi                                                                                                    | 1                |
| 🖬 UserInterface.vi                                                                                                    |                  |
| 🖬 VTV VI Tree.vi                                                                                                    |                  |
|                                                                                                    |                  |
| 😡 VTV AckAlarms.vi                                                                                                    |                  |
| 🖬 VTV Close.vi                                                                                                    |                  |
| 😡 VTV GetActualHumidity.vi                                                                                                    |                  |
| 🔂 VTV GetActualTemperature.vi                                                                                                    |                  |
| 🕞 VTV GetAlarm.vi                                                                                                    |                  |
|                                                                                                    |                  |
| Lnoose the vi to open:                                                                                                    | ок               |
|                                                                                                    |                  |
|                                                                                                    | Concol           |
|                                                                                                    | Cancel           |
|                                                                                                    |                  |
|                                                                                                    |                  |
| VIs & Controls                                                                                                    |                  |
| VIs & Controls 📃                                                                                                    |                  |
| VIs & Controls                                                                                                    |                  |
| VIs & Controls                                                                                                    |                  |
| VIs & Controls     ▼<br>File Dialog                                                                                                    |                  |
| VIs & Controls                                                                                                    |                  |
| VIs & Controls   File Dialog  VersaTennv03.llb                                                                                                    | ,<br>C: <u>•</u> |
| VIs & Controls                                                                                                    | )<br>C: <u> </u> |
| VIs & Controls                                                                                                    | ]<br>] [ C: 💌    |
| VIs & Controls                                                                                                    | ]<br>]           |
| VIs & Controls                                                                                                    | ]<br>C: <u> </u> |
| VIs & Controls                                                                                                    | ]<br>C: <u> </u> |
| VIs & Controls                                                                                                    | ,<br>] C: 💌      |
| VIs & Controls                                                                                                    | ]<br>C: 💌        |
| VIs & Controls                                                                                                    | ]<br>            |
| VIs & Controls  File Dialog  VersaTennv03.llb  VTV GetChamberState.vi VTV GetEventState.vi VTV GetHumiditySetPoint.vi VTV GetHumiditySetPoint.vi VTV SetChamberOFF.vi VTV SetChamberOFF.vi VTV SetChamberON.vi VTV SetEventState.vi                                                                                                    | ] <u>C:</u>      |
| VIs & Controls                                                                                                    |                  |
| VIs & Controls                                                                                                    | C: 💌             |
| VIs & Controls  VIs & Controls  File Dialog  VersaTennv03.llb  VTV GetChamberState.vi  VTV GetHumiditySetPoint.vi VTV GetHumiditySetPoint.vi VTV Initialize.vi VTV Initialize.vi VTV SetChamberOFF.vi VTV SetChamberON.vi VTV SetChamberON.vi VTV SetChamberON.vi VTV SetHumidity.vi VTV SetHumidity.vi VTV SetHumidity.vi VTV SetTemperature.vi |                  |
| VIs & Controls  File Dialog  VersaTennv03.llb  VTV GetChamberState.vi VTV GetEventState.vi VTV GetTemperatureSetPoint.vi VTV SetChamberOFF.vi VTV SetChamberOFF.vi VTV SetChamberON.vi VTV SetChamberON.vi VTV SetEventState.vi VTV SetTemperature.vi VTV SetTemperature.vi Choose the VI to open:                                               | C: 💌             |
| VIs & Controls                                                                                                    | С: <u>т</u>      |
| VIs & Controls  File Dialog  VersaTennv03.llb  VIV GetChamberState.vi VIV GetEventState.vi VIV GetHumiditySetPoint.vi VIV GetHumiditySetPoint.vi VIV SetChamberOFF.vi VIV SetChamberON.vi VIV SetChamberON.vi VIV SetEventState.vi VIV SetHumidity.vi VIV SetHumidity.vi VIV SetHumidity.vi VIV SetTemperature.vi  Choose the VI to open:        | C: •             |

# 1.1 LabVIEW Library (VersaTenn.Ilb)

## 2.0 LabVIEW Library Contents

The VersaTenn's LabVIEW driver contains the following Vis

### 2.1 Top Level VIs

- o Example.vi
- o UserInterface.vi
- o VTV VI Tree.vi

### 2.2 VI's to query state and parameters

- o VTV AckAlarms.vi
- VTV GetActualHumidity.vi
- VTV GetActualTemperature.vi
- VTV GetAlarm.vi
- VTV GetChamberState.vi
- VTV GetEventState.vi
- VTV GetHumiditySetPoint.vi
- VTV GetTemperatureSetPoint.vi

### 2.3 VI's to Set state and parameters

- VTV SetChamberOFF.vi
- VTV SetChamberON.vi
- o VTV SetEventState.vi
- o VTV SetHumidity.vi
- VTV SetTemperature.vi

### 2.4 VI's to start and end GPIB communication

- VTV Initalize.vi
- o VTV Close.vi

# 3.0 The User Interface.vi

The User Interface.vi allows you to quickly connect the VersaTenn to the GPIB and verify communication and perform some basic temperature settings.

| 🔁 UserInterface.vi                |                                                 |      |  |  |  |
|-----------------------------------|-------------------------------------------------|------|--|--|--|
| File Edit Operate Project Windows | : Help                                          | CUL  |  |  |  |
| 🗘 관 💓 🕕 13pt Application          | Font 💽 🏪 🖬 🕈 🦚 🔻                                | GOL  |  |  |  |
| VersaTenn V Control Panel         |                                                 |      |  |  |  |
| Chan. 1 Temperature               | Chan. 2 Humid. % RL                             |      |  |  |  |
| Set<br>Point 0.0<br>Actual 0.0    | Set 0.0<br>CFFF Set 0.0<br>GPIB Addr Actual 0.0 |      |  |  |  |
| EVENTS                            | -100 00-0040                                    |      |  |  |  |
| Event 1                           | 🔴 📃 Event 3 💮 💮 Event 5                         |      |  |  |  |
| 🔴 🗌 Event 2                       | 🕘 🗌 Event 4 🛛 🕘 🗌 Event 6                       |      |  |  |  |
| STATUS                            |                                                 |      |  |  |  |
| Alarm                             | Errors STOP                                     |      |  |  |  |
| WWW.TidalEngineering.com          |                                                 |      |  |  |  |
|                                   |                                                 | • // |  |  |  |

# 4.0 A Simple Example

The VIs provided in the LabVIEW driver (VersaTenn.llb) can be incorporated in test programs to develop custom temperature control application.

| Example.vi                                                                                                    |                                      |          |
|----------------------------------------------------------------------------------------------------|--------------------------------------|----------|
| Eile Edit Operate Project Windows Help                                                                                                    |                                      | Exa      |
| 13pt Application Font                                                                                                    |                                      | mple     |
| Temperature (C                                                                                                    | Humidity (%)<br>#0.00                | <u> </u> |
| Temp Setpoint Readback(C) 0.00                                                                                                    | Setpoint Humidity Readback(%)        |          |
| Actual Temp Readback (C)<br>0.00                                                                                                    | Actual Humidity Readback (%)         |          |
| Chamber (1=ON,0=OFF)                                                                                                    | Chamber State Readback(1=0N,0=0FF) 2 |          |
| Event number                                                                                                    | Event State                          |          |
| Event State Readback(1=ON,0=OF                                                                                                    | Alarms                               |          |
| error out                                                                                                    | error in (no error)                  | _        |
| Image: A state of the state of the state |                                      | ◄        |

Panel View

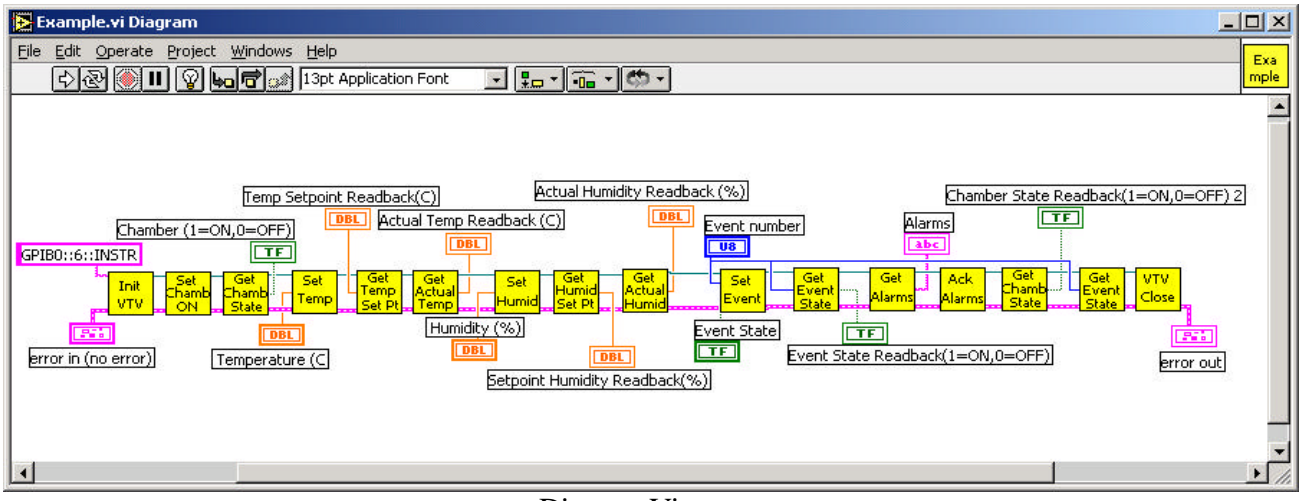

Diagram View

To create an application the user must begin with the *VTV\_Initalize.vi* and specify the GPIB address (GPIBx::y::INSTR). The x represents the board number of the GPIB card installed in the PC and y represents the actual address of the VersaTenn temperature controller. The application must close the Visa Session, to avoid any memory related issues, by using the *VTV\_Close.vi*. The other VIs can be used to customize the test application.

# 5.0 VersaTenn LabVIEW Driver Specifications

#### Computer

• Intel Pentium or Equivalent processor

#### **Operating System**

• Windows 95/98/2000 or NT

#### Software

• NI LabVIEW 5.11 or higher

#### Virtual Instruments

o Includes 18 VIs

#### Deliverable Items

- o 3.5 inch disk with VersaTenn.llb
- o Documentation

#### Ordering Information

- Part Name VersaTenn V Labview Driver
- o Part Number TE1438